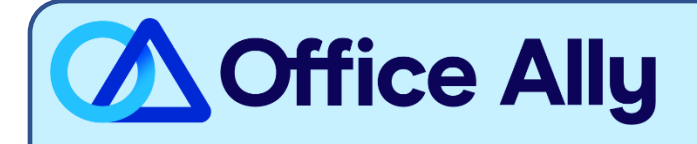

# WHICH FORMS SHOULD I COMPLETE?

- **835 Electronic Remittance Advice (ERA) Enrollment Form** (Complete if you do not currently receive EFT)
  - Do not complete this form if you are:
    - A provider outside the six New England States go to <u>www.uhis.com</u> for 835.
    - A behavioral health provider call 888-777-4742.
    - Already enrolled for or requesting electronic funds transfer (EFT) go to <u>EFT</u> <u>Enrollment</u> for Payspan registration instructions.
    - Requesting 835 or EFT for the Harvard Pilgrim Medicare StrideSM product go to <u>EFT Enrollment</u> for Payspan registration instructions.
  - Do complete this form if you want 835s with your paper checks:
    - Contracted medical providers within the six New England States
    - Compass Joint Venture Products
    - Contracted ancillary provider

Please note that if EFT is added at any point, the remittance will discontinue at the payer and you will need to complete the ERA/EFT enrollment via Payspan to continue receiving your remittance files.

# WHERE SHOULD I SEND THE FORM(S)?

- Email to <a href="mailto:edi\_team@point32health.org">edi\_team@point32health.org</a>; OR
- Fax to (866) 884-3844

# WHAT IS THE TURNAROUND TIME?

- Standard Processing Time is 30 days.

- To check the status of your enrollment, you may send an email to edi team@point32health.org
- Or if enrolling with Payspan, their email is <u>providersupport@payspanhealth.com</u> & phone number is (877) 331-7154 to check the status of your enrollment.

# Instructions for Completing the Harvard Pilgrim Health Care Electronic Remittance Advice (ERA) Enrollment Form

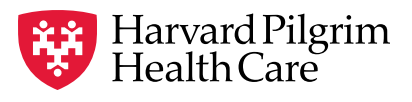

a Point32Health company

#### Do not complete this form if you are:

- A provider outside of MA, ME, NH, RI and VT go to <u>www.uhis.com</u> for 835.
- Enrolled for <u>or</u> requesting electronic funds transfer (EFT) go to <u>Electronic Tools and HPHConnect Harvard Pilgrim</u> <u>Health Care - Provider</u> and click on Electronic Payment for Payspan registration instructions.
- Requesting 835 or EFT for the Harvard Pilgrim Medicare Stride<sup>SM</sup> product go to <u>Electronic Tools and HPHConnect</u> <u>Harvard Pilgrim Health Care Provider</u> and click on Electronic Payment for Payspan registration instructions.

#### Do complete this form if you want 835s with your paper checks:

- · Contracted medical providers within MA, ME, NH, RI and VT
- · Compass Joint Venture Products
- · Contracted ancillary provider
- · Behavioral health provider

# For questions about this form or the ERA enrollment process, please contact the <u>edi\_team@point32health.org</u> — be sure to include your phone number.

#### Harvard Pilgrim will contact you by email regarding the status of your enrollment.

| *Provider Information – please fill out completely   |                                                                                                    | *Required Form Submission Fields                                                                                                    |  |  |  |  |
|------------------------------------------------------|----------------------------------------------------------------------------------------------------|----------------------------------------------------------------------------------------------------|--|--|--|--|
| Organization/provider name                           | Legal name of institution, corporate entity, practice or individual provider.                                                                                                    |                                                                                                    |  |  |  |  |
| Provider address                                     | Street: The number and street where individual/organization is located.                                                                                                    |                                                                                                    |  |  |  |  |
|                                                      | City: The city associated with street address field.                                                                                                    |                                                                                                    |  |  |  |  |
|                                                      | • State/province: The two-character code associated with the State/Province/Region of the applicable country.                                                                                                    |                                                                                                    |  |  |  |  |
|                                                      | • ZIP code: A group of five or nine numbers that are added to a postal address to assist the sorting of mail.                                                                                                    |                                                                                                    |  |  |  |  |
| Provider Contact Information                         |                                                                                                    |                                                                                                    |  |  |  |  |
| Provider contact name                                | The name of a contact in a provider office for handling                                                                                                    | g ERA issues.                                                                                                    |  |  |  |  |
| Telephone number                                     | The number associated with provider contact name.                                                                                                    |                                                                                                    |  |  |  |  |
| Email address                                        | An electronic mail address at which the health plan m                                                                                                    | ight contact the provider.                                                                                                    |  |  |  |  |
| *Provider Identifiers                                |                                                                                                    |                                                                                                    |  |  |  |  |
| *Provider Federal Tax Identification<br>Number (TIN) | A Federal Tax Identification Number, also known as a used to identify a business entity.                                                                                                    | n employer Identification Number (EIN),                                                                                                    |  |  |  |  |
| *National Provider Identifier (NPI)                  | A Health Insurance Portability and Accountability Act<br>Standard. The NPI is a unique identification number for<br>Covered healthcare providers and all health plans and<br>the NPIs in the administrative and financial transaction | (HIPAA) Administrative Simplification<br>or covered healthcare providers.<br>d healthcare clearinghouses must use<br>ns adopted under HIPAA. |  |  |  |  |
| Atypical Provider Identifier                         | A provider identification number assigned by Harvard not provide health services i.e., taxi services, home a                                                                                                    | Pilgrim Health Care to providers that do nd vehicle modifications.                                                                           |  |  |  |  |
| *Trading Partner ID                                  | The provider's submitter ID assigned by the Harvard I clearinghouse or vendor. Required when changing or                                                                                                    | Pilgrim Health Care or the provider's cancelling enrollment.                                                                                 |  |  |  |  |
| *Electronic Remittance Information                   |                                                                                                    |                                                                                                    |  |  |  |  |
| *Provider Federal Tax Identification<br>Number (TIN) | A Federal Tax Identification Number, also known as a used to identify a business entity.                                                                                                    | n employer Identification Number (EIN),                                                                                                    |  |  |  |  |
| *National Provider Identifier (NPI)                  | A Health Insurance Portability and Accountability Act<br>Standard. The NPI is a unique identification number for<br>Covered healthcare providers and all health plans and<br>the NPIs in the administrative and financial transaction | (HIPAA) Administrative Simplification<br>or covered healthcare providers.<br>d healthcare clearinghouses must use<br>ns adopted under HIPAA. |  |  |  |  |

# Instructions for Completing the Harvard Pilgrim Health Care Remittance Advice (ERA)

Enrollment Form (continued)

| *Retrieval Method                                            |                                                                                                    |  |  |  |  |
|--------------------------------------------------------------|----------------------------------------------------------------------------------------------------|--|--|--|--|
| HPHConnect                                                   | Harvard Pilgrim's free web portal.                                                                                                    |  |  |  |  |
| Secure File Transfer Protocol (SFTP)                         | Harvard Pilgrim will provide WINSCP tool free of charge or you may use your own.                                                                                                 |  |  |  |  |
| New England Health Care<br>Exchange Network (NEHEN)          | Paid membership required for this channel.                                                                                                    |  |  |  |  |
| CAQH CORE Phase II MIME                                      | Requires use of Harvard Pilgrim generated certificates. Harvard Pilgrim does not accept certificates generated by trade partners.                                                |  |  |  |  |
| CAQH CORE Phase II SOAP                                      | Requires use of Harvard Pilgrim generated certificates. Harvard Pilgrim does not accept certificates generated by trade partners.                                                |  |  |  |  |
| CAQH CORE Phase IV SOAP                                      | Requires use of Harvard Pilgrim generated certificates. Harvard Pilgrim does not accept certificates generated by trade partners.                                                |  |  |  |  |
| *Product Type                                                |                                                                                                    |  |  |  |  |
| Joint Venture Products                                       | Choose when provider is registered and receiving EFT payments.                                                                                                    |  |  |  |  |
| Commercial within New England                                | Choose both Joint Venture and Commercial within New England when provider is receiving paper check payments.                                                                     |  |  |  |  |
| *Electronic Remittance clearinghouse information             |                                                                                                    |  |  |  |  |
| Clearinghouse name                                           | Official name of the provider's clearinghouse.                                                                                                    |  |  |  |  |
| Clearinghouse contact name                                   | Name of contact.                                                                                                    |  |  |  |  |
| Telephone number                                             | Telephone number of contact.                                                                                                    |  |  |  |  |
| Email address                                                | An electronic mail address at which Harvard Pilgrim Health Care may contact the provider's clearinghouse.                                                                        |  |  |  |  |
| *Submission Information — Reason for Submission (choose one) |                                                                                                    |  |  |  |  |
| New enrollment                                               | New trade partner submitter ID assigned during enrollment process.                                                                                                    |  |  |  |  |
| Change enrollment                                            | Moving from one billing service/clearinghouse to another.                                                                                                    |  |  |  |  |
| Cancel enrollment                                            | No longer wants to receive ERA.                                                                                                    |  |  |  |  |
| *Authorized Signature                                        |                                                                                                    |  |  |  |  |
| Signature                                                    | Signature of an individual authorized by the provider or its agent to initiate, modify, or terminate an enrollment.                                                              |  |  |  |  |
| *Electronic signature                                        | Electronic signature of person submitting enrollment - (usually cursive) A rendering of a name unique to a particular person used as confirmation of authorization and identity. |  |  |  |  |
| Printed name of person submitting enrollment                 | Printed name of person signing the form.                                                                                                    |  |  |  |  |
| Printed title of person submitting enrollment                | Printed title of the person signing the form.                                                                                                    |  |  |  |  |
| Submission date                                              | Date on which the enrollment form is submitted.                                                                                                    |  |  |  |  |

# Harvard Pilgrim 835 Electronic Remittance Advice (ERA) Enrollment Form

\*Required information

| Provider Information              |                                 |          |               |         |         |         |  |
|-----------------------------------|---------------------------------|----------|---------------|---------|---------|---------|--|
| *Organization/provider name       |                                 |          |               |         |         |         |  |
| DBA name                          | *Street address                 |          |               |         |         |         |  |
| *City                             | *State and ZIP                  |          |               |         |         |         |  |
| Provider Contact Inform           | ation                           |          |               |         |         |         |  |
| Provider contact name             | Title                           |          |               |         |         |         |  |
| Phone                             | Extension                       |          |               |         |         |         |  |
| Email                             | Fax                             |          |               |         |         |         |  |
| Provider Identifiers Info         | rmation                         |          |               |         |         |         |  |
| *Tax ID/EIN                       | *                               | *NPI     |               |         |         |         |  |
| Atypical ID                       | *Trade partner ID               |          |               |         |         |         |  |
| Electronic Remittance I           | nformation                      |          |               |         |         |         |  |
| *Tax ID/EIN                       | *                               | *NPI     |               |         |         |         |  |
| *Method of retrieval (Please ch   | eck one):                       |          |               |         |         |         |  |
| HPHConnect                        | Secure File Transfer Protocol ( | (SFTP)   | NEHEN         | MIME II | SOAP II | SOAP IV |  |
| *Product Type:                    |                                 |          |               |         |         |         |  |
| Compass Joint Ve                  | enture (EFT recipients only)    | Commerci | al within New | England |         |         |  |
| Electronic Remittance C           | Clearinghouse Information       | า        |               |         |         |         |  |
| Clearinghouse name                | Clearinghouse contact name      |          |               |         |         |         |  |
| Phone                             | Email                           |          | -             |         |         |         |  |
| Submission Information            | n                               |          |               |         |         |         |  |
| *Reason for submission (Pleas     | e check one):                   |          |               |         |         |         |  |
| New enrollment                    | Change enrollment               |          |               |         |         |         |  |
| Cancel enrollmen                  | t                               |          |               |         |         |         |  |
| Authorized Signature              |                                 |          |               |         |         |         |  |
| *Electronic signature of person   | submitting enrollment           |          |               |         |         |         |  |
| Written signature of person sub   | omitting enrollment             |          |               |         |         |         |  |
| Printed name of person submit     | ting enrollment                 |          |               |         |         |         |  |
| Printed title of person submittin | ig enrollment                   |          |               |         |         |         |  |
| *Submission date                  | -                               |          |               |         |         |         |  |
|                                   |                                 |          |               |         |         |         |  |

Fax to 866-884-3844 or e-mail to edi\_team@point32health.org

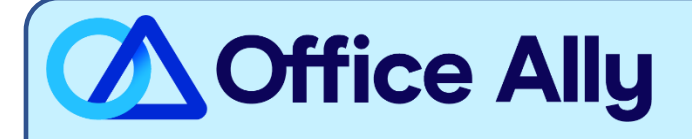

## WHICH FORMS SHOULD I COMPLETE?

To receive ERAs for this payer, first register with PaySpan. Enrolling with PaySpan will enable you to obtain ERAs from multiple payers through Office Ally. Registration is free, fast, and completed online.

- 1. Click on the link below or call PaySpan Customer Service to request a Registration Code (You will be issued a Registration Code along with a PIN Number for that code):
  - o <u>https://www.payspanhealth.com/RequestRegCode</u>
  - o Call (877) 331-7154 Option 1
- 2. When you receive your registration code, go to www.payspanhealth.com
- 3. Click the "Register Now" button
- 4. Enter your registration code and click "Submit"
- 5. Enter your PIN, Tax ID, and NPI and click "Start Registration"
- 6. Fill out the basic contact and account information and click "Next"
- 7. Enter an Account Name
- 8. IMPORTANT: Under Enveloping Format you MUST select "Payer Plan ID"
- 9. Check the Request Paper Remittance box only if you wish to receive paper additionally
- 10. If you do <u>not</u> want Electronic Payments (EFT), remove the check mark in the "Enable Electronic payment" box by clicking on it and then click "Next"
- 11. If you do want EFT, complete the Financial Institution information and then click "Next"
- 12. Verify your information, then read the Services Agreement and check the box in agreement, click "Confirm"

If EFT was requested, you will receive a deposit of less than one dollar from PaySpan within a few business days.

- 1. Access your bank account online to obtain the amount of the test deposit from PaySpan
- 2. Log into PaySpan
- 3. Click "Your payments"
- 4. Click "Account Verification" link on the left side of the screen
- 5. Enter the amount of the deposit you received in this format: 0.00

Note: The deposit does not need to be returned to PaySpan

### ROUTING YOUR ERAS TO OFFICE ALLY AFTER REGISTRATION

- 1. Select "Your Payments"
- 2. Under "Manage" click "Accounts"
- 3. Click the Account Name
- 4. Click "Mailbox Settings"
- 5. Click "Create Mailbox"
- 6. Click "Close"
- 7. On the Edit Account page, click "Delivery Settings"

- 8. Select "Office Ally" from the drop down under the 835 Recipient Column
- 9. Click "Save"
- 10. Click "Close"
- 11. Click "Save" on the Edit Account page

### WHAT IS THE TURNAROUND TIME?

- Standard Processing Time is anywhere between 14-21 days, dependent upon each payer.

## HOW DO I CHECK STATUS?

- If you have any questions or want to check the status of your enrollment, call PaySpan at (877) 331-7154, option 1, or email <a href="mailto:providersupport@payspanhealth.com">providersupport@payspanhealth.com</a>